# GARMIN การปรับปรุงแผนที่ในอุปกรณ์ Garmin ของคุณ

#### การสร้างแอคเคาท์ myGarmin™

หากคุณไม่มีแอคเคาท์ myGarmin ให้สร้างแอคเคาท์ก่อนที่คุณจะลงทะเบียนอุปกรณ์

- 1. ไปที่ http://my.garmin.com
- คลิก สร้างแอคเคาท์ใหม่
- 3. ป้อนข้อมูลที่จำเป็น
- 4. คลิก เงื่อนไขการใช้งาน และ ประกาศความเป็นส่วนตัว และอ่านข้อตกลง
- 5. เลือกช่องทำเครื่องหมาย ยอมรับ เงื่อนไขการใช้งาน และ ประกาศความเป็นส่วนตัว และคลิก ถัดไป
- 6. เลือกช่องทำเครื่องหมายถัดจากการติดต่อสื่อสารแต่ละประเภทที่คุณต้องการสมัครสมาชิก
- 7. คลิก สมัครสมาชิก เพื่อสมัครสมาชิกการติดต่อสื่อสารที่เลือก หรือคลิก ไม่สมัครสมาชิก เพื่อข้ามการสมัครสมาชิกทั้งหมด

คุณจะล็อกอินเข้าสู่แอคเคาท์ myGarmin ของคุณโดยอัตโนมัติ

#### การลงุทะเบียนอุปกรณ์

1. ไปที่ http://my.garmin.com และล็อกอินแอคเคาท์ myGarmin ของคุณ

หมายเหตุ: หากคุณไม่มีแอคเคาท์ myGarmin ให้คลิก สร้างแอคเคาท์ใหม่ เพื่อสร้างแอคเคาท์

2. เชื่อมต่ออุปกรณ์เข้ากับคอมพิวเตอร์ของคุณ กรุณาดูคู่มือสำหรับเจ้าของสำหรับอุปกรณ์ของคุณสำหรับข้อมูลเพิ่มเติม

หมายเหตุ: ในการค้นหาคู่มือสำหรับเจ้าของสำหรับอุปกรณ์ของคุณ ให้ไปที่ www.garmin.com/support และคลิก Product Documentation ป้อนข้อมูลที่จำเป็น และเลือกคูมือสำหรับภาษาที่ต้องการของคุณ

- 3. จากแท็บ หน้าแรก ให้คลิก **ลงทะเบียน**
- 4. เลือกประเภทอุปกรณ์ที่คุณต<sup>้</sup>องการลงทะเบียน
- 5. ตรวจสอบว่าคุณมีรายการที่แนะนำ และคลิก ดำเนินการต่อ
- 6. ทำตามคำแนะนำบนหน้าจอเพื่อลงทะเบียนให้เสร็จสมบูรณ์

## การซื้อการปรับปรุงแผนที่

้คุณสามารถตรวจสอบการปรับปรุงที่มีจำหน่ายสำหรับอุปกรณ์ที่ลงทะเบียนของคุณ

- 1. ไปที่ http://my.garmin.com และล็อกอินแอคเคาท์ myGarmin ของคุณ
- 2. คลิกแท็บ myMaps แผนที่ที่ติดตั้งปัจจุบันและการปรับปรุงที่มีจะแสดงรายการถัดจากอุปกรณ์ที่ลงทะเบียนแต่ละเครื่อง

้หมายเหตุ: หาก "มีการปรับปรุงฟรี" ปรากฏถัดจากอุปกรณ์ อุปกรณ์นั้นมีสิทธิ์รับการปรับปรุงแผนที่ฟรี คุณสามารถดาวน์โหลดการปรับปรุงฟรีจาก myGarmin กรุณาดู การดาวน์โหลดการปรับปรุงแผนที่ สำหรับข้อมูลเพิ่มเติม

- 3. คลิก **มีการปรับปรุ**ง ถ<sup>้</sup>ามี เพื่อดูการปรับปรุงแผนที่ที่มีจำหน่ายสำหรับอุปกรณ์ของคุณ
- 4. คลิก เพิ่มลงในรถเข็น เพื่อซื้อการปรับปรุง และทำตามคำแนะนำบนหน้ำจอเพื่อทำรายการให้เสร็จสมบูรณ์

### การดาวน์โหลดการปรับปรุงแผนที่

คุณสามารถดาวน์โหลดการปรับปรุงแผนที่ฟรี และการปรับปรุงแผนที่ที่ซื้อได้จากแอคเคาท์ myGarmin ของคุณ

- เชื่อมต่ออุปกรณ์เข้ากับคอมพิวเตอร์ของคุณ กรุณาดูคู่มือสำหรับเจ้าของสำหรับอุปกรณ์ของคุณสำหรับข้อมูลเพิ่มเติม
- ไปที่ http://my.garmin.com และล็อกอิ่นแอคเคาท์ myGarmin ของคุณ การแจ้งจะปรากฏในแท็บ หน้าแรก จะแจ้งคุณเกี่ยวกับการปรับปรุงแผนที่ที่ซื้อล่าสุด และการปรับปรุงแผนที่ฟรีที่มี
- 3. เลือกตัวเลือก:
  - ในการดาวน์โหลดการปรับปรุงแผนที่ฟรี จากแท็บ หน้าแรก ให้คลิก สั่งซื้อทันที และไปที่ขั้นตอนที่ 4
  - ในการดาวน์โหลดการปรับปรุงที่ชื้อล่าสุด จากแท็บ หน้าแรก ให้คลิก เพิ่มในอุปกรณ์ และไปที่ขั้นตอนที่ 7
- 4. คลิก รับการปรับปรุงฟรี

- 5. เลือกตัวเลือก:
  - เลือก ดาวน์โหลด และคลิก ถัดไป ไปที่ขั้นตอนที่ 6
  - เลือก ดิสก์ และคลิก ถัดไป เพื่อให้ส่งข้อมูลแผนที่ถึงคุณในรูปแบบ CD หรือ DVD ทางไปรษณีย์ ทำตามคำแนะนำที่มาพร้อมกับดิสก์เมื่อคุณได้รับ
- จดคีย์ผลิตภัณฑ์ของคุณไว้ และคลิก ดำเนินการต่อ
- หาก "กำลังปรับปรุงช<sup>ื่</sup>อฟต์แวร์ของอุปกรณ์" ปรากฏขึ้น ให้อ่านข้อตกลงการอนุญาตใช้งาน และคลิก ยอมรับข้อตกลง เพื่อปรับปรุงซอฟต์แวร์อุปกรณ์ของคุณ เป็นเวอร์ชันล่าสุด ทำตามคำแนะนำบนหน้าจอเพื่อปรับปรุงซอฟต์แวร์ให้เสร็จสมบูรณ์
- 8. คลิก ดาวน์โหลด

แอปพลิเคชัน Garmin Map Update จะเริ่มดาวน์โหลด บันทึกไฟล์นี้ไว้ในที่ที่จำได้ง่าย เช่น เดสก์ทอป ใช้แอปพลิเคชัน Garmin Map Update เพื่อติดตั้งการปรับปรุงแผนที่ของคุณ

## การติดตั้งการปรับปรุงแผนที่

ก่อนการติดตั้งการปรับปรุงแผนที่ คุณต้องดาวน์โหลดแอปพลิเคชัน Garmin Map Update กรุณาดู หน้า 1 สำหรับข้อมูลเพิ่มเติม

- 1. เชื่อมต่ออุปกรณ์เข้ากับคอมพิวเตอร์ของคุณ กรุณาดูคู่มือสำหรับเจ้าของสำหรับอุปกรณ์ของคุณสำหรับข้อมูลเพิ่มเติม
- 2. รันแอปพลิเคชัน Garmin Map Update
  - บนคอมพิวเตอร์ Windows ให้ดับเบิลคลิก GarminMapUpdateX.X.exe
  - บนคอมพิวเตอร์ Mac ให้ดับเบิลคลิก GarminMapUpdateX.X.dmg แล้วดับเบิลคลิก Garmin Map Update.app
- 3. เลือกอุปกรณ์ที่คุณต้องการปรับปรุง ถ้าจำเป็น และคลิก ด้ำเนินการต่อ
- 4. เลือกช่องทำเครื่องหมายเพื่อยอมรั้บข้อตกลงการอนุญาตใช้งาน และคลิก ดำเนินการต่อ
- 5. ป้อนคีย์ผลิตภัณฑ์ ถ้าจำเป็น และคลิก ดำเนินการต่อ

้หมายเหตุ: หากคีย์ผลิตภัณฑ์ไม่ปรากฏโดยอัตโนมัติ คุณสามารถดูคีย์ผลิตภัณฑ์ได้โดยล็อกอินแอคเคาท์ myGarmin ของคุณ คลิกแท็บ myMaps และคลิก รายละเอียด ด้านล่างการปรับปรุงแผนที่ที่คุณต้องการติดตั้ง

หน้าหนึ่งต่อไปนี้จะปรากฏ:

- หากอุปกรณ์ของคุณพร้อมสำหรับการปรับปรุงแผนที่ "พร้อมปรับปรุงแผนที่ของคุณ" จะปรากฏ ไปที่ขั้นตอนที่ 6
- หากอุปกรณ์ของคุณมีพื้นที่จัดเก็บไม่เพียงพอ ป้อปอัพจะปรากฏขึ้นถามว่าคุณต้องการสำรองและลบข้อมูลออกจากอุปกรณ์หรือไม่ ไปที่ขั้นตอนที่ 7
- หาก "พร้อมปรับปรุงแผนที่ของคุณ" ปรากฏขึ้น ให้เลือกตัวเลือก:
  - คลิก ดำเนินการต่อ เพื่อติดตั้งภูมิภาคของแผนที่ที่แนะนำสำหรับอุปกรณ์ หน้าจะปรากฏขึ้นโดยแสดงความคืบหน้าการติดตั้ง กระบวนการติดตั้งอาจใช้เวลาหลายชั่วโมง ไปที่ขั้นตอนที่ 10
  - คลิก ขั้นสูง เพื่อเลือกภูมิภาคของแผนที่ หรือเพื่อติดตั้งแผนที่ลงในคอมพิวเตอร์ ไปที่ขั้นตอนที่ 8
- 7. หากป๋อปอัพปรากฏขึ้นถามว่าคุณต้องการสำรองและลบข้อมูลออกจากอุปกรณ์ของคุณหรือไม่ ให้เลือกตัวเลือก:
  - คลิก ใช่ เพื่อลบเพลงและภาพที่จัดเก็บไว้ออกจากอุปกรณ์ของคุณ เลือกช่องทำเครื่องหมาย บันทึกเพลงและภาพในคอมพิวเตอร์ของฉัน เพื่อบันทึกรายการ ในคอมพิวเตอร์ก่อนลบออกจากอุปกรณ์ของคุณ
  - คลิก ไม่ เพื่อเก็บเพลงและภาพที่จัดเก็บไว้ในอุปกรณ์ของคุณ
- 8. จากหน้าตัวเลือกขั้นสูง ให้เลือกภูมิภาคของแผนที่เพื่อติดตั้ง การครอบคลุมของภูมิภาคของแผนที่ที่เลือกจะแสดงบนแผนที่กราฟัก
- 9. จากหน้าตัวเลือกขั้นสูง ให้เลือกปลายทางที่คุณต้องการติดตั้งการปรับปรุงแผนที่ และคลิก ตกลง

หมายเหตุ: การติดตั้งแผนที่ในคอมพิวเตอร์ช่วยให้ใช้ผลิตภัณฑ์แผนที่กับชอฟต์แวร์แผนที่ของ Garmin ได้ เช่น MapSource®, BaseCamp™ และ MapInstall™ การติดตั้งแผนที่ลงในคอมพิวเตอร์จะเพิ่มเวลาที่ต้องการในการดาวน์โหลดและติดตั้งการปรับปรุง

- บนคอมพิวเตอร์ Windows ให้เลือก ติดตั้งในอุปกรณ์เท่านั้น, ติดตั้งในอุปกรณ์และคอมพิวเตอร์ หรือ ติดตั้งในคอมพิวเตอร์เท่านั้น
- บนคอมพิวเตอร์ Mac ให้เลือกหรือลบเครื่องหมายออกจากช่อง ติดตั้งแผนที่สำหรับใช้ในเครื่อง Mac ด้วย
- หน้าจะปรากฏขึ้นโดยแสดงความคืบหน้าการติดตั้ง กระบวนการติดตั้งอาจใช้เวลาหลายชั่วโมง
- 10. เมื่อการติดตั้งเสร็จสมบูรณ์ ให้คลิก ดำเนินการต่อ
- 11. คลิก **ออก**

การปรับปรุงแผนที่ของคุณได้รับการติดตั้งและพร้อมใช้แล้ว